# **Shared Devices**

## ZENworks. Mobile Management 3.1.x

March 2015

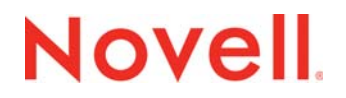

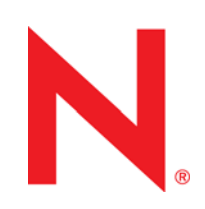

### Legal Notices

Novell, Inc., makes no representations or warranties with respect to the contents or use of this documentation, and specifically disclaims any express or implied warranties of merchantability or fitness for any particular purpose. Further, Novell, Inc., reserves the right to revise this publication and to make changes to its content, at any time, without obligation to notify any person or entity of such revisions or changes.

Further, Novell, Inc., makes no representations or warranties with respect to any software, and specifically disclaims any express or implied warranties of merchantability or fitness for any particular purpose. Further, Novell, Inc., reserves the right to make changes to any and all parts of Novell software, at any time, without any obligation to notify any person or entity of such changes.

Any products or technical information provided under this Agreement may be subject to U.S. export controls and the trade laws of other countries. You agree to comply with all export control regulations and to obtain any required licenses or classification to export, re-export or import deliverables. You agree not to export or re-export to entities on the current U.S. export exclusion lists or to any embargoed or terrorist countries as specified in the U.S. export laws. You agree to not use deliverables for prohibited nuclear, missile, or chemical biological weaponry end uses. See the Novell International Trade Services Web page (http://www.novell.com/info/exports/) for more information on exporting Novell software. Novell assumes no responsibility for your failure to obtain any necessary export approvals.

Copyright © 2012-15 Novell, Inc. All rights reserved. No part of this publication may be reproduced, photocopied, stored on a retrieval system, or transmitted without the express written consent of the publisher.

Novell, Inc. 1800 South Novell Place Provo, UT 84606 U.S.A. www.novell.com

Online Documentation: To access the latest online documentation for this and other Novell products, see the Novell Documentation Web page (http://www.novell.com/documentation).

#### **Novell Trademarks**

For Novell trademarks, see the Novell Trademark and Service Mark list (http://www.novell.com/company/legal/trademarks/ tmlist.html).

#### **Third-Party Materials**

All third-party trademarks are the property of their respective owners.

## **Table of Contents**

| Shared Devices              | 4 |
|-----------------------------|---|
| How Shared Devices Function | 4 |
| Using a Shared Device       | 6 |
| Shared Android Devices      | 6 |

## Shared Devices • 3

# **Shared Devices**

## **How Shared Devices Function**

Administrators can designate devices to be shared by various users. A shared user account is created on the server and is used to enroll an Android or iOS device. Any device enrolled with shared user credentials functions as a shared device. For information on adding a shared user to the organization, see the <u>Adding</u> <u>Users and Enrolling Devices</u> guide.

To designate a device as a shared device, simply enroll it using shared user credentials.

Until an enrolled shared device is signed in to by an individual, it is in a stand-by mode and the shared user policies and settings govern the device. When an individual takes temporary possession of the device, he/she signs in to the device with his/her own credentials and the settings associated with that user govern the device. Any corporate resource (Email, CalDAV, WiFi, VPN, etc.) associated with the user will synchronize if it is permitted on the shared device. (If the user's resource is not permitted, the resource associated with the shared user remains on the device.) When the individual signs out of the device, personal data is wiped and the device reverts to the original shared user credentials and settings.

*Note:* You cannot *sign in* to a shared device with shared user credentials. The shared user credentials can only be used to enroll the device and designate it as shared.

## Shared Device Status Codes

Shared users/devices can be identified easily on the user/device grid by the status in the **Shared** column. The grid can be sorted by the *Shared* column so as to view shared users/devices together. The following status codes may appear in this column:

| Grid Status  | Description                                                                                                    |
|--------------|----------------------------------------------------------------------------------------------------|
| Not Shared   | The user/device is not a shared user/device.                                                                                                    |
| Not Enrolled | This is a shared user. No devices have been enrolled using these credentials.                                                                                                    |
| Enrolled     | This is a shared user. Individuals have signed in, using their own credentials, to all devices enrolled under this shared user.                                                                                                    |
| Stand-by     | This status is assigned to a device that has been enrolled using a shared user account, but is not currently signed in to by an individual user. The device is governed by the shared user settings.                                           |
| Signed-in    | This status is assigned to a shared device to which an individual user is signed<br>in. That user's settings govern the device and any corporate resource<br>associated with the user is synchronized if it is permitted on the shared device. |

## Shared Device Errors

Shared devices are *enrolled* using shared user credentials, but once the device is enrolled you cannot *sign in* to the device using shared user credentials. The sign-in will only accept the credentials of an individual not designated as a shared user. You will see one of the following errors if this is attempted.

| Error<br>This Shared User is already associated<br>with this device. | Error<br>This device is associated with another<br>shared user. It can only be associated<br>with one shared user at a time. |
|----------------------------------------------------------------------|----------------------------------------------------------------------------------------------------|
| ОК                                                                   | ок                                                                                                    |

## Un-enrolling a Shared Device

If you need to enroll a device under a different shared user or you want to discontinue using it as a shared device, you can do one of the following:

- Issue a full wipe on the device
- On iOS devices, delete the ZENworks Mobile Management and MDM profile, then reinstall the ZENworks app
- On Android devices, delete the ZENworks Mobile Management app and reinstall it

## **Using a Shared Device**

## **Shared Android Devices**

Tap the ZENworks Mobile Management icon to open the application.

If you are the first person to use a device designated as shared, tap the shared user icon to access a login screen, otherwise you will see the login screen below.

Enter your username and domain and tap the **Sign in** icon.

While you are signed in to the device, the device will have the settings and any corporate resources associated with your user account that are permitted on the shared device.

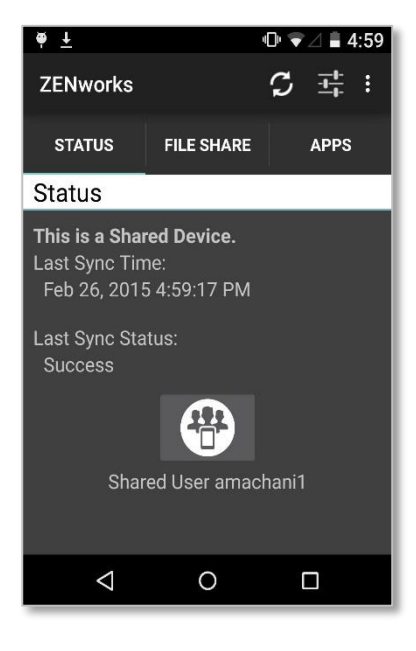

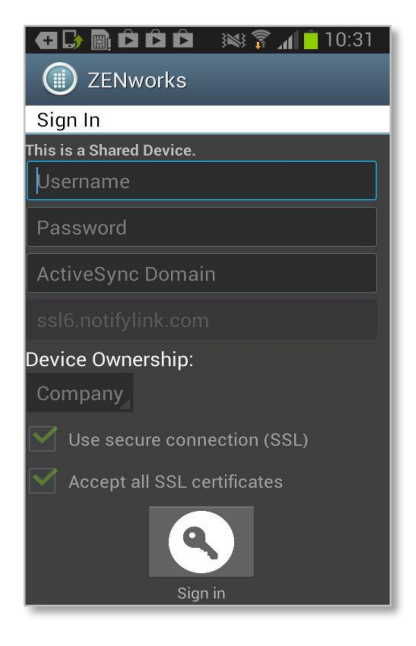

To sign out of the device, open the ZENworks Mobile Management app again and tap the icon that is labeled with your username.

Tap **Yes** at the confirmation prompt to complete the sign-out. Your personal data is wiped and the device reverts to the original shared user credentials and settings.

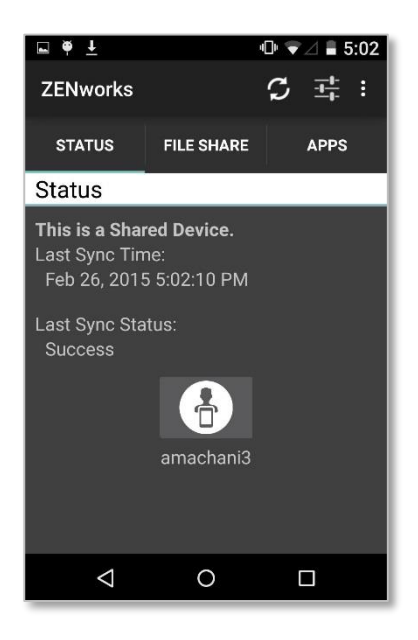

The device will return to the sign-in screen for the next user.

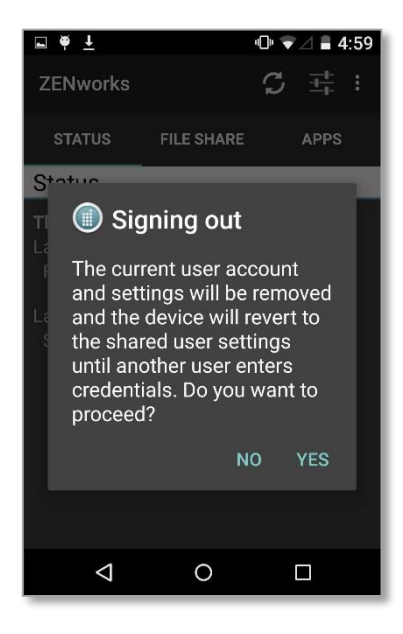

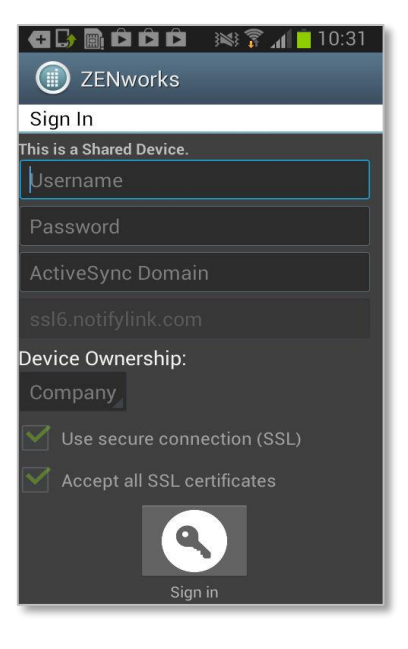

## **Shared iOS Devices**

Tap the ZENworks Mobile Management icon to open the application.

If you are the first person to use a device designated as shared, tap the shared user icon to access a login screen, otherwise you will see the login screen below.

Enter your username and domain and tap the **Sign in** icon.

While you are signed in to the device, the device will have the settings and any corporate resources associated with your user account that are permitted on the shared device.

| •••○ AT&T 🗢           | 4:05 PM    |         | <b>1 % ■</b> D |
|-----------------------|------------|---------|----------------|
|                       | Account    |         | Sync           |
|                       | Syncing    |         |                |
| This is a Shared De   | vice       |         |                |
| Device Name           | Notify's   | iPhone  |                |
| Domain                | ex07       |         |                |
| Server Addres         | s 192.16   | 8.20.14 | 4              |
| SSL                   |            |         |                |
| Ownership             | Compa      | any     | >              |
| Shared User cschuster |            |         |                |
| Account Config        | File Share | Apps    | o o o<br>More  |

| ●●●○○ AT&T 🔶       | 4:52 PM                    | <b>1</b> ∦ ∎⊃•   |
|--------------------|----------------------------|------------------|
|                    | Account                    | Sync             |
| Last Successful Sy | nc: Thursday, Februa<br>PM | ry 26, 2015 4:52 |
| This is a Shared D | evice                      |                  |
| Username           | Username                   |                  |
| Password           | Password                   |                  |
| Domain             | Domain                     |                  |
| Server Addre       | ess ssl6.notifyli          | nk.com           |
| SSL                |                            | $\bigcirc$       |
| Ownership          | Company                    | >                |
|                    | Sign In                    |                  |
| Ø                  |                            | × ••••           |
| Account Config     | File Share App             | os More          |

To sign out of the device, open the ZENworks Mobile Management app again and tap the icon that is labeled with your username.

Tap **Yes** at the confirmation prompt to complete the sign-out. Your personal data is wiped and the device reverts to the original shared user credentials and settings.

| •••○ AT&T 奈          | 4:06 PM                       | <b>1</b> ∦ ■D•  |
|----------------------|-------------------------------|-----------------|
|                      | Account                       | Sync            |
| Last Successful Syn  | ic: Wednesday, Feb<br>4:05 PM | oruary 25, 2015 |
| This is a Shared Dev | vice                          |                 |
| Device Name          | Notify's iPh                  | ione            |
| Domain               | ex07                          |                 |
| Server Addres        | <b>s</b> 192.168.20           | ).144           |
| SSL                  |                               |                 |
| Ownership            | Company                       | >               |
|                      | cschuster2                    |                 |
| *                    |                               | 2 000           |
| Account Config       | File Share Apr                | More            |

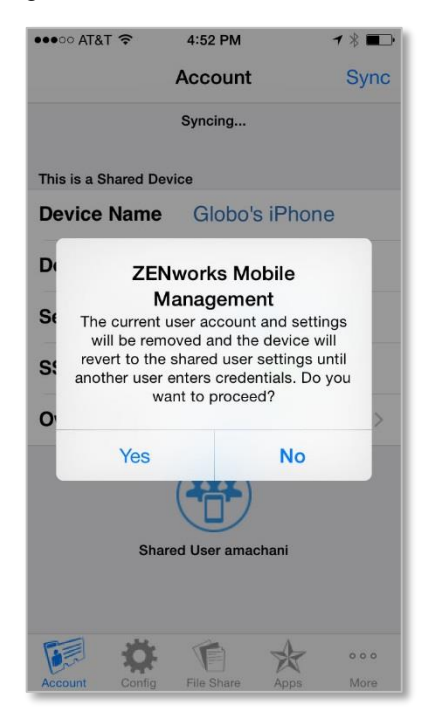

The device will return to the sign-in screen for the next user.

| ●●●○○ AT&T 穼       | 4:52 PM                    | ┥∦ ■♪            |
|--------------------|----------------------------|------------------|
|                    | Account                    | Sync             |
| Last Successful Sy | nc: Thursday, Februa<br>PM | ry 26, 2015 4:52 |
| This is a Shared D | evice                      |                  |
| Username           | Username                   |                  |
| Password           | Password                   |                  |
| Domain             | Domain                     |                  |
| Server Addre       | ess ssl6.notifyli          | nk.com           |
| SSL                |                            | 0                |
| Ownership          | Company >                  |                  |
| Sign In            |                            |                  |
| Account            | File Share App             | o o o<br>os More |